## Migrating Course Content

## Copy Previous Brightspace Course to Current Semester

- 1. Log in to Brightspace and navigate to your new course. (Note that your new course has a copy of the template, if you copy a whole course into your new course you have duplicates.)
- 2. From the "Course Tools" navigate to "Course Admin" and then "Import/Export/Copy Components"

| Course Adminis                       | stration                    |                | Course Admin       |
|--------------------------------------|-----------------------------|----------------|--------------------|
| Category Name                        |                             |                | Intelligent Agents |
| Site Setup                           |                             |                | Announcements      |
| Site Setup                           |                             |                | Checklist          |
| Availability Date Defaults           | Course Offering Information | ☆ Homepages    | Groups             |
| Navigation & Themes                  | Widgets                     |                | Quienes            |
| Site Resources                       |                             |                | Quizzes            |
| 🛗 Calendar                           | Content                     | Course Builder | Surveys            |
| 🗳 External Learning Tools            | Frequently Asked Questions  | Glossary       | Classlist          |
| Import / Export / Copy<br>Components | 📾 Links                     | 🌣 Manage Dates | Awards             |
|                                      | 💼 Manage Files              |                | , mards            |
| Learner Managemen                    | ıt                          |                |                    |
| 🚯 Attendance                         | Elass Progress              | Classlist      |                    |
| # Groups                             |                             |                |                    |

3. "Copy Components from another Org Unit" is already selected; navigate to "Search for Offering."

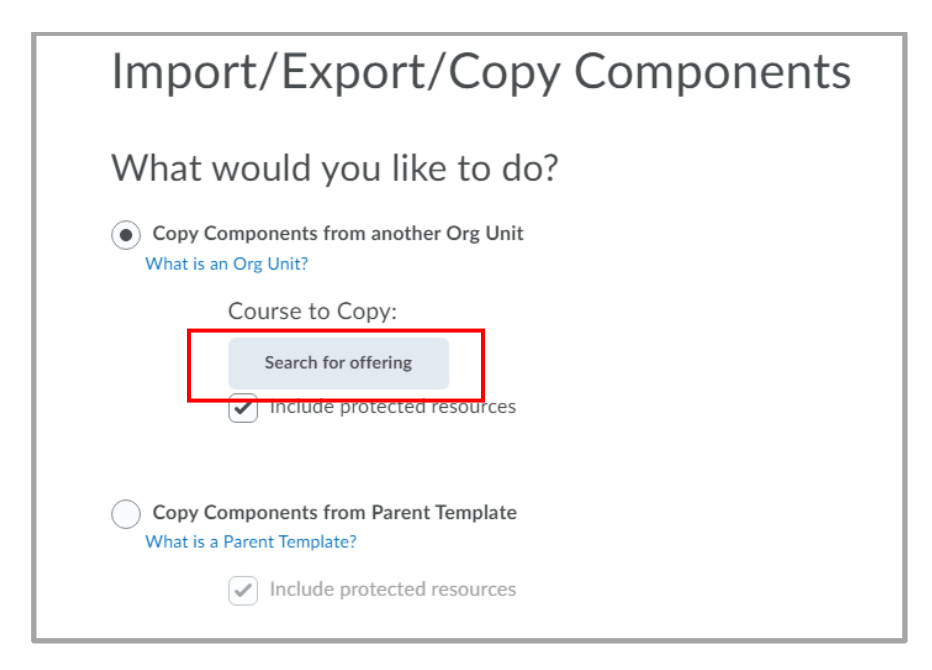

4. Next type the **CRN** of the course you want to copy from, select the course you want, make sure you get the correct semester, click "Add Selected."

| 7283       | Search          | Show Search Options                          |             |                                |
|------------|-----------------|----------------------------------------------|-------------|--------------------------------|
|            | Offering Code   | Offering Name                                | Department  | Semester                       |
| ۲          | gsc_202201_7283 | BIOL - 120-<br>01 Principles<br>Of Biology I | GSC Biology | GSC Fall<br>2021<br>(202201)   |
| $\bigcirc$ | gsc_202202_7283 | BIOL - 120-<br>01 Principles<br>of Biology I | GSC Biology | GSC Spring<br>2022<br>(202202) |

5. If you know that you want everything from the previous course select "Copy all Components." It may save you clean up time to click "Select Components" and only copy what you need. If after the content is imported, you realize you forgot something you can initate another copy and import the omitted content.

| Wha            | t would you                                   | like to do?       |
|----------------|-----------------------------------------------|-------------------|
| Copy     What  | / Components from an<br>is an Org Unit?       | other Org Unit    |
|                | Course to Copy                                | :                 |
|                | gsc_4016.2020                                 | 01 ×              |
|                | <ul> <li>Include protect</li> </ul>           | ted resources     |
| Copy<br>What   | y Components from Pa<br>is a Parent Template? | rent Template     |
|                | Include protect                               | cted resources    |
| C Expo<br>What | ort as Brightspace Pacl                       | cage              |
| С Ехро         | ort as Common Cartrid                         | ge                |
| What           | is Common Cartridge?                          |                   |
| С Ехро         | ort as Thin Common Ca                         | artridge          |
| What           | is Thin Common Cartridge                      | 2?                |
| 🔵 Impo         | ort Components                                |                   |
| Copy           | All Components                                | Select Components |

6. Select the items you want to copy then click Continue.

| Choose Components to Copy                                                                                            |
|----------------------------------------------------------------------------------------------------|
| <ul> <li>Show the current course components</li> <li>Select All Components</li> <li>Content (247 item(s))</li> </ul> |
| <ul> <li>Copy all items</li> <li>Select individual items to copy</li> <li>Include associated files</li> </ul>        |
| Content Display Settings                                                                                             |
| Copy all items                                                                                                    |
| Course Files (839 item(s))                                                                                           |
| <ul> <li>Copy all items</li> <li>Select individual items to copy</li> </ul>                                          |
| Discussions (2 item(s))                                                                                              |
| <ul> <li>Copy all items</li> <li>Select individual items to copy</li> <li>Include associated files</li> </ul>        |
| Assignments (29 item(s))                                                                                             |
| <ul> <li>Copy all items</li> <li>Select individual items to copy</li> <li>Include associated files</li> </ul>        |
| Grades (113 item(s))                                                                                                 |
| <ul><li>Copy all items</li><li>Select individual items to copy</li></ul>                                             |

7. BE SURE TO SCROLL DOWN and decide whether you want to overwrite existing files with the same name, and **set the date offset.** This will save you a lot of time later. This course was migrated from a semester two years in the past. Click Finish once your information has been entered.

| ✓ Offset all dates of imported | l components        |
|--------------------------------|---------------------|
| Offset by direction ar         | nd range            |
| Calculate range betw           | een two dates       |
| From                           |                     |
| 8/19/2019                      | 12:50 PM            |
| То                             |                     |
| 8/16/2021                      | 12:50 PM            |
| Dates will be offset forw      | vard by 728 day(s). |

8. This will start the copy process.

| Copy Course                                                                                              | e Compor     | ents History                                     |  |
|----------------------------------------------------------------------------------------------------|--------------|--------------------------------------------------|--|
| gsc_4016.202001<br>Copy All Components Started: robin.meadows, Wednesday, August 4, 2021 10:30<br>AM EST |              | 0 The copy is queued, please wait for processing |  |
| Copy Another Package                                                                                     | View Content | Review and Manage Dates                          |  |

## Clean Up

1. Click "Content" and you may see some things you want to delete. For example, if you wanted to delete the "Introduction to Brightspace or the Start Here Orientation" which contains several items (thankfully you don't have to delete them all by one by one.)

| Course Home Conte         | ent Assignm | nents |
|---------------------------|-------------|-------|
| Search Topics             | ٩           | Ta    |
| र्ट्र Overview            |             |       |
| Bookmarks                 |             |       |
| Course Schedule           |             |       |
| Table of Contents         | 118         |       |
| Course Content            | 77          |       |
| Start Here<br>Orientation | 36          |       |
|                           |             |       |

2. Click "Start Here Orientation" then when the page loads, click the down chevron beside the title:

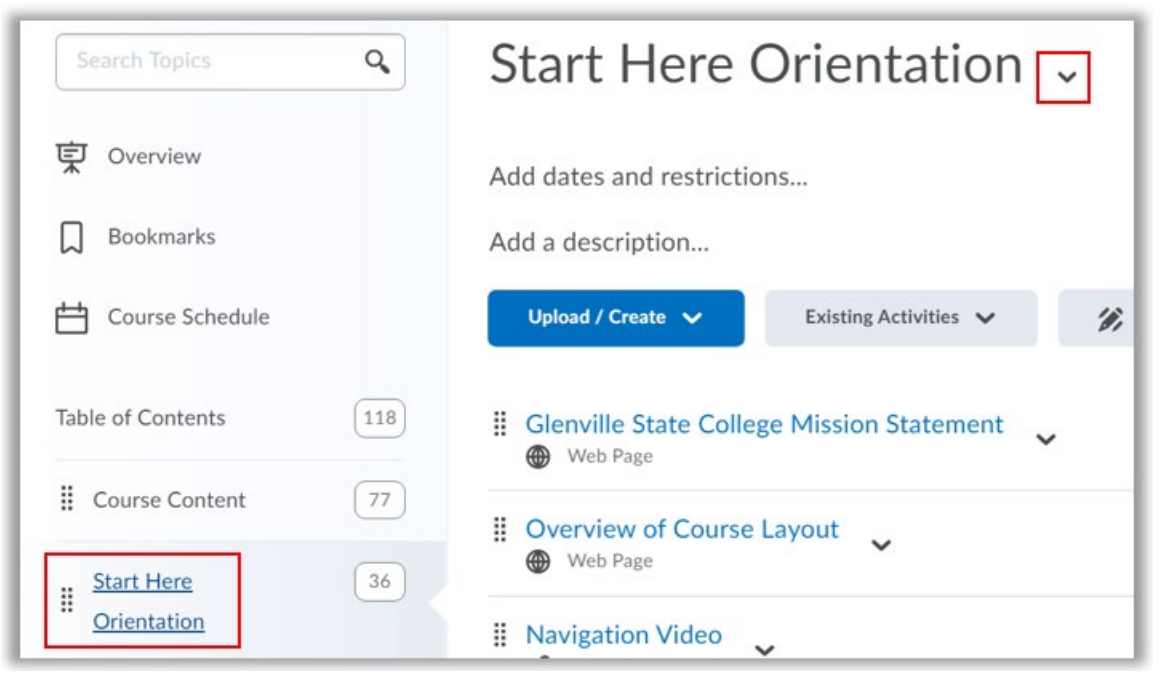

Glenville State College prepares and inspires students to be thoughtful, productive, engaged, and responsible citizens who contribute to the well-being of their community, state, nation, and world.

3. Click "Delete Module" and opt to Permanently delete and remove all nested modules, etc. then click Delete.

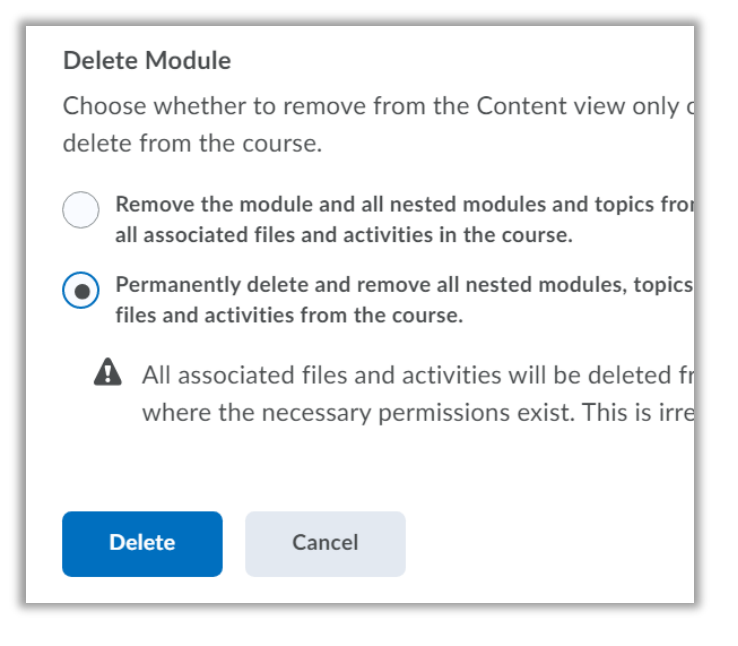

Make your course your own, deleted everything that you are not using. Duplicates and unused content are confusing to students.